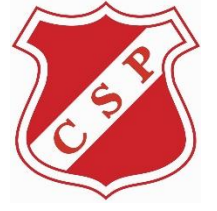

Adhesión al débito automático
CLUB SPORTIVO PILAR

Estimado socio a traves de esta guía te indicamos los pasos necesarios para adherirte al débito automatico de las cuotas sociales y deportivas a traves de su cuenta bancaria o tarjeta de crédito.

1. Ingresar al siguiente link: <u>https://clubsportivopilar.mipago.coop/home/1</u>

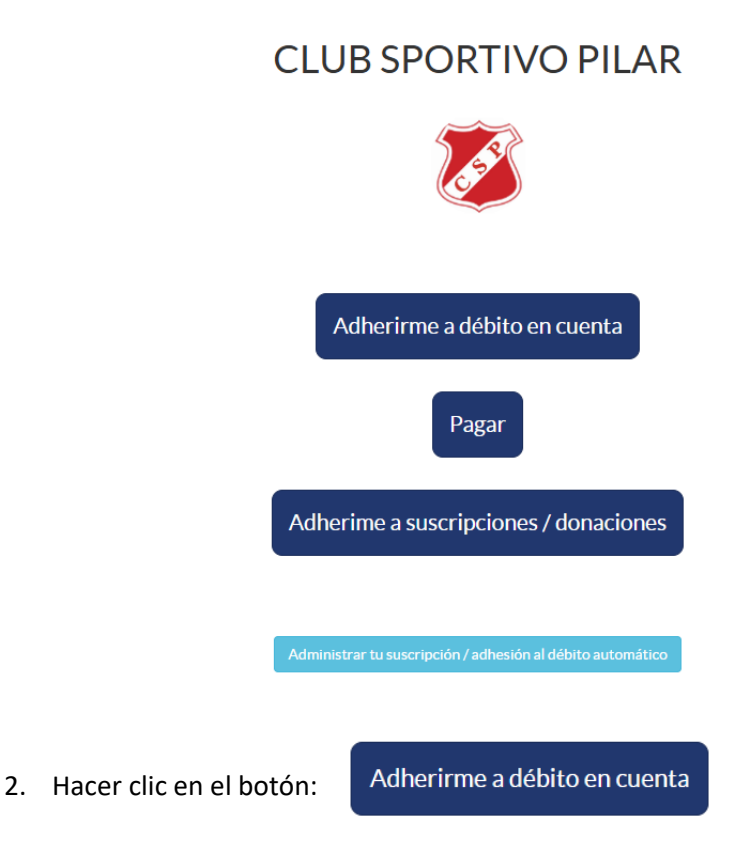

- 3. En la siguiente pantalla seleccionar la opción correspondiente:
  - a. "Débito en cuenta bancaria" para debito por CBU
  - b. "Débito en tarjeta" para debito por tarjeta de crédito.

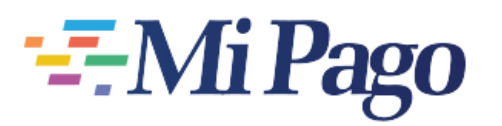

## Debito Automático en cuenta

\$ Débito en cuenta bancaria

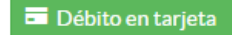

Si selecciona "Débito en cuenta bancaria" continue con el paso 4, si desea adherirse al débito con tarjeta de crédito continue en el paso 5.

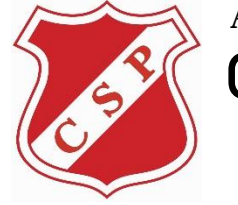

Adhesión al débito automático CLUB SPORTIVO PILAR

4. Si seleccionó adherirse al débito en cuenta bancaria por CBU o alias, verá esta pantalla:

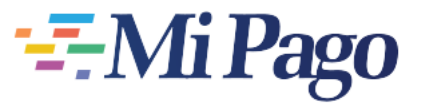

## Debito Automático en cuenta

| Debito Automático en cuenta                                                                                                    |
|----------------------------------------------------------------------------------------------------|
| Correo electrónico / Identificador*                                                                                                    |
| CBU Alias                                                                                                    |
| Ingresá tu CBU.                                                                                                    |
| He leído y acepto los términos y condiciones.*                                                                                                    |
| EFAE63                                                                                                    |
| $oldsymbol{\mathcal{G}}_{i}$ Obtener un nuevo captcha!                                                                                                    |
| ;Cuál es el código de la imagen?*                                                                                                    |
| No es necesario respetar mayúsculas ni minúsculas.                                                                                                    |
| Débito directo correspondiente al Sistema Nacional de Pagos reglamentado por el B.C.R.A. Los débitos se efectu<br>los débitos y/o en su entidad bancaria la suspensión de un débito hasta el día hábil anterior a la fecha de vencimie.<br>fecha del débito. |
| Ya me suscribí, <i>quiero solicitar la baja o cambiar mi medio de pago</i> .                                                                                                    |
| Confirmar                                                                                                    |

En "Correo electrónico / Identificador", debe ingresar su numero de DNI.

Luego ingresar el CBU de la cuenta en la que se debitarán los cargos.

Si en lugar de ingresar el CBU selecciona el botón "Alias" debe tipear su alias y hacer clic en "Buscar" para validar los datos.

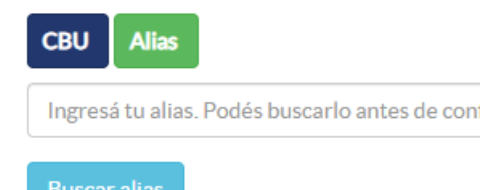

Luego tildar "He leído y acepto los términos u condiciones".

Y completar en "Cual es el código de la imagen" con los caracteres que se visualicen encima del botón "¡Obtener un nuevo captcha!".

Finalmente hacer clic en "Confirmar".

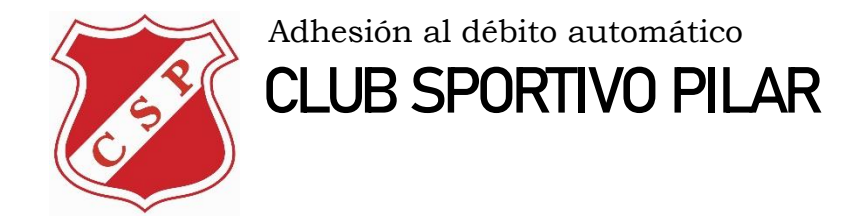

5. Si seleccionó adherirse al débito por tarjeta de crédito verá esta pantalla:

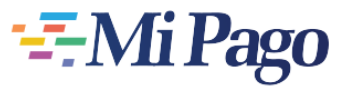

## Debito Automático en cuenta

| Debito Automático en cuenta                                                                |                                                            |                                                         |
|--------------------------------------------------------------------------------------------|------------------------------------------------------------|---------------------------------------------------------|
| Correo electrónico / Identificador*                                                        |                                                            |                                                         |
|                                                                                            |                                                            |                                                         |
| Selecciona tu medio de pa                                                                  | ıgo preferido <b>∗</b>                                     |                                                         |
|                                                                                            |                                                            |                                                         |
| <b>&lt;</b> ≻CABAL                                                                         | mastercard                                                 | VISA                                                    |
| <ul> <li>He leído y acepto los términos y col</li> </ul>                                   | ndiciones. <del>*</del>                                    |                                                         |
| m℃7 °cF                                                                                    |                                                            |                                                         |
| 🗘 ¡Obtener un nuevo captcha!                                                               |                                                            |                                                         |
| ¿Cuál es el código de la imagen?*                                                          |                                                            |                                                         |
| No es necesario respetar mayúsculas ni minú                                                | isculas.                                                   |                                                         |
| No te cobraremos nada todavía, solo necesit<br>el cobro con posterioridad según su periodo | amos los datos de tu tarjeta para garan<br>de facturación. | tizar la adhesión al débito automático. Este movimiento |
| Ya me suscribí, <i>quiero solicitar la baja</i> o                                          | o cambiar mi medio de pago.                                |                                                         |
| ✓ Confirmar                                                                                |                                                            |                                                         |

En "Correo electrónico / Identificador", debe ingresar su número de DNI.

Luego seleccionar alguna de las entidades disponibles y se mostrarán el formulario para ingresar los datos de la tarjeta de crédito y DNI:

| Selecciona tu medio       | de pago preferido∗    |                      |                |
|---------------------------|-----------------------|----------------------|----------------|
| CABAL                     | mastercard            | VISA                 |                |
| Información de la tarjeta |                       |                      |                |
| Nombre y apellidos        |                       |                      |                |
| Número de tarjeta         |                       | Vencimiento<br>mm/aa |                |
| Código CVV                |                       |                      | SPS<br>BEEDDIR |
| Información adicional     |                       |                      |                |
| Tipo de documento DNI     | ✔ Número de documento |                      |                |

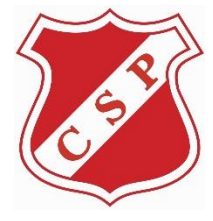

Adhesión al débito automático

**CLUB SPORTIVO PILAR** 

Luego tildar "He leído y acepto los términos u condiciones". Y completar en "Cual es el código de la imagen" con los caracteres que se visualicen encima del botón "¡Obtener un nuevo captcha!". **Finalmente hacer clic en "Confirmar".** 

6. En ambos casos, débito en cuenta o por tarjeta de crédito al finalizar recibirá este mensaje:

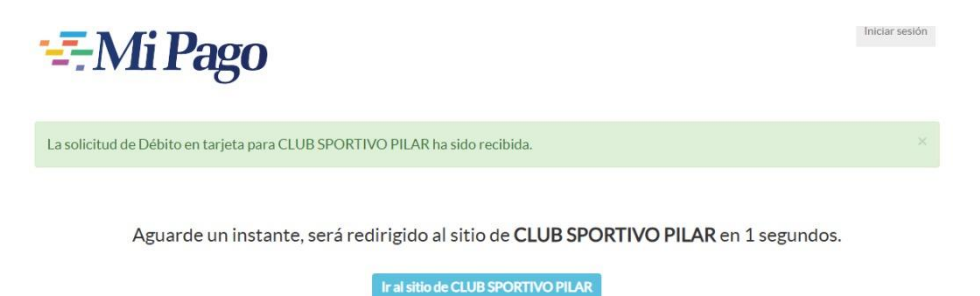

IMPORTANTE: Este procedimiento no implica el cobro inmediato de los cargos, solo autoriza al club a enviar los débitos correspondientes, normalmente del 1 al 10 de cada mes.

Ante cualquier duda o inconveniente comunícate con nosotros:

CLUB SPORTIVO PILAR Correo electrónico: secretaria@sportivopilar.com.ar Teléfono: 011-15-4430-9926